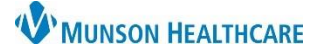

## Medication Refill Request for Front Office Staff

🔍 🗊 🖪 🌽

Personal

Clinical Encounte

Engagement

4

Make Request

🗿 Make Request

Requested Drug

Submit Request to

Comments -

CL

Abby L Testing (11y 2m F)

Lisinopril 20 MG Oral Tablet

Carrie LaHaie NP

Patient made request directly to this office

Financial

Imaging

-Other

2 Prescriptions

12/20/2022 Amoxicillin 125 MG Oral Tablet Chewable

12/08/2020 Advocate Redi-Code+ Test In Vitro Strip

07/24/2017 Maximum Red Krill 300 MG Oral Capsule

Directions: 1 tablet daily by mouth

Drug: Lisinopril 20 MG Oral Tablet

Diagnosis: 110 - Essential (primary) hypertension

10/11/2022 Ibuprofen 800 MG Oral Tablet,

10/06/2022 Lisinopril 20 MG Oral Tablet

Allergies

2

Units: tablet

(989) 732-5220

Refills: 0

Include Discontinued

Labs

Drug

SIG: Quantity: 30

Days Supplied: 30

Internal note only.

RITE AID PHARMACY

**419 WEST MAIN STREET** 

GAYLORD, MI 497351859

Pharmacy

Issued

Rx

Intergy EHR, Ambulatory JOB AID

Transcription Diags/Procedures

Voided Only

Status

Lapsed

Lapsed

Bx No:

Encounter No:

Discontinued

Discontinued

Remaining: 0

Current - Reported

9569911

2810123

 $\sim$ 

x

- 0 X

ΟK

Cancel

Denied Only

📃 Dispense As Written

Issued 10/06/2022

Total Days Supplied: 30

Original - LaHaie, Carrie NP

Generic Name

(989) 732-5220

9

Issue Status

## **Make Request**

In the patient chart:

- 1. Click on Clinical
- 2. Click on the Prescriptions tab
- 3. Highlight the medication to refill
- 4. Click Make Request

- 5. Verify the correct medication was selected
- 6. Click OK

Make Request Make renewal request for currently selected prescription ΟK - Lisinopril 20 MG Oral Tablet -5 Cancel Make request for prescription not on file

Requested Pharmacy

RITE AID PHARMACY

419 WEST MAIN STREET

GAYLORD, MI 497351859

- 7. Ensure the request is being sent to the correct provider
- 8. If the request was made by the patient, check the boxing indicating the patient made the request directly to the office
- 9. Verify or update the pharmacy the Rx will be sent to
- 10. Add any pertinent comments
- 12. The Information box will open, stating the request has been sent to the provider or a request has already been made for the prescription – Note: a duplicate request will not be made.

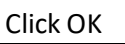

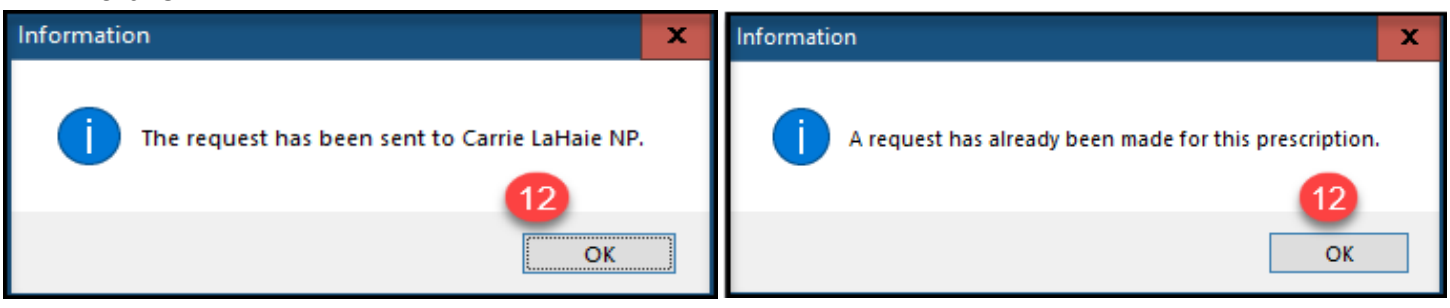